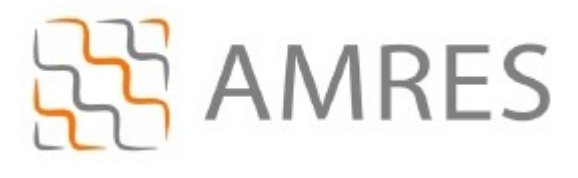

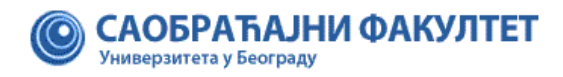

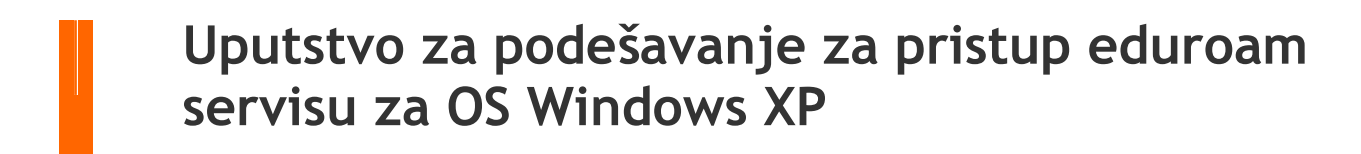

© Copyright AMRES

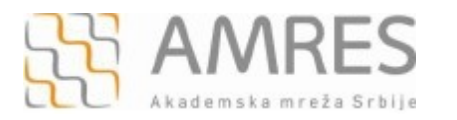

Kako bi korisnik na siguran način pristupio mrežnim resursima i uz pomoć neophodnih podataka (npr. korisničkog imena i lozinke) izvršio proces autentifikacije neophodno je da na svom računaru instalira SecureW2 program čija se verzija sa određenim predefinisanim parametrima, specifičnim za AMRES eduroam servis, može preuzeti na adresi www.sf.bg.ac.rs/downloads/centri/rcsf/eduroam/SecureW2 AMRES.exe.

Instalacija SecureW2 na računare sa Windows XP operativnim sistemom

Preuzmite i pokrenite fajl za instalaciju **SecureW2\_AMRES.exe** (sa adrese <u>www.sf.bg.ac.rs/downloads/centri/rcsf/eduroam/SecureW2\_AMRES.exe</u>). Pojaviće se prozor kao na slici. Kliknuti **OK**.

| 🕼 Secure' | W2 installer 1.0.0 Setup: Installing                |
|-----------|-----------------------------------------------------|
| Show de   | cute: SecureW2_EAP_Suite_114.exe Installer Language |
|           | Please select a language.                           |
|           |                                                     |
| Cancel    | Nulsoft Instal System v2.46                         |

Zatim Next.

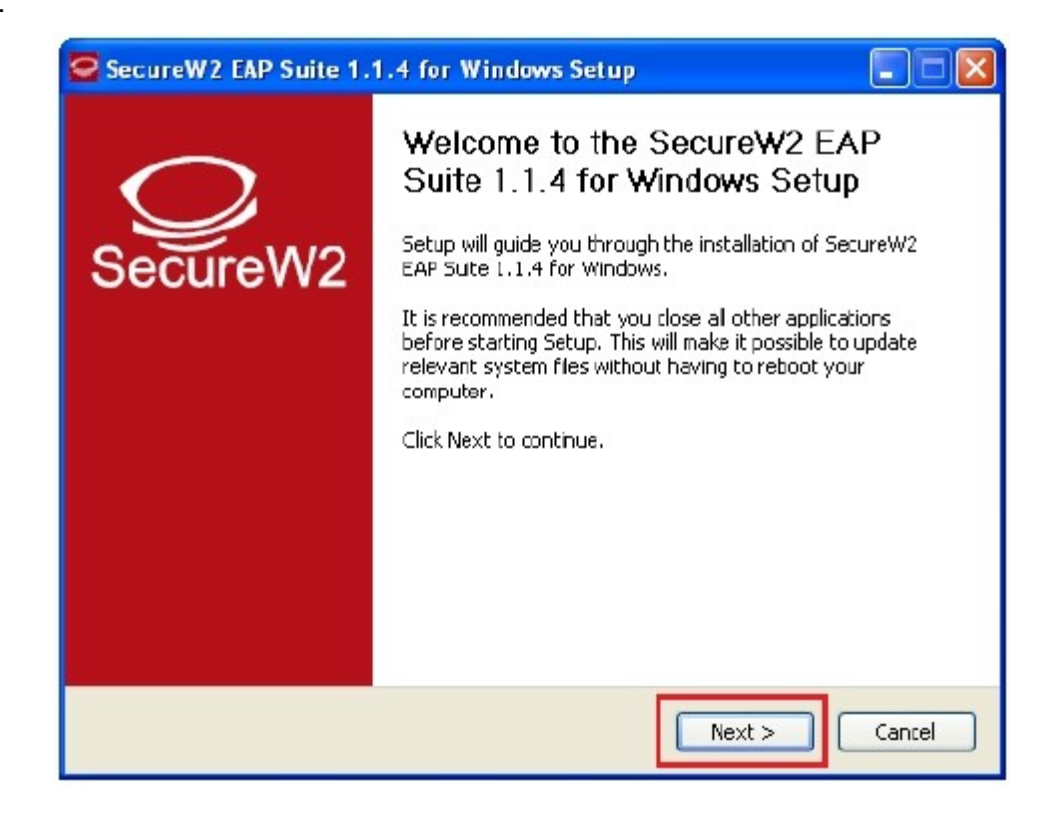

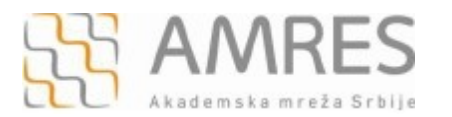

## Kliknuti I Agree.

| SecureW2 EAP Suite 1.1.4 for Windows Setup                                                                                                    |        |
|----------------------------------------------------------------------------------------------------|--------|
| <b>License Agreement</b><br>Please review the license terms before installing SecureW2 EAP Suite 1.1.4 for<br>Windows.                                                                                                    | Q      |
| Press Page Down to see the rest of the agreement.                                                                                                    |        |
| SecureW2 Eap Suite, Copyright (C) SecureW2                                                                                                    | ~      |
| This program is free software; you can redistribute it and/or modify<br>it under the terms of the GNU General Public License as published by<br>the Free Software Foundation; either version 2 of the License, or<br>(at your option) any later version. |        |
| This program is distributed in the hope that it will be useful,<br>but WITHOUT ANY WARRANTY; without even the implied warranty of<br>MERCHANTABILITY or FITNESS FOR A PARTICULAR PURPOSE.                                                                | ~      |
| If you accept the terms of the agreement, click I Agree to continue. You must accept agreement to install SecureW2 EAP Suite 1.1.4 for Windows.                                                                                                    | t the  |
| Nullsoft Install System v2.38.1-Unicode<br>                                                                                                    | Cancel |

Pojaviće se prozor kao na slici. Odabrati TTLS 4.1.0 i kliknuti Install.

| Choose Components<br>Choose which features of SecureW2 EAP Suite 1.1.4 for                                | Windows you want to install.                                                      |
|----------------------------------------------------------------------------------------------------|-----------------------------------------------------------------------------------|
| Check the components you want to install and uncheck to install. Click Install to start the installation. | he components you don't want to                                                   |
| Select components to install:                                                                             | Description<br>Position your mouse<br>over a component to<br>see its description. |
| Space required: 3.6MB                                                                                     |                                                                                   |
| ullsoft Install System v2.38.1-Unicode                                                                    |                                                                                   |

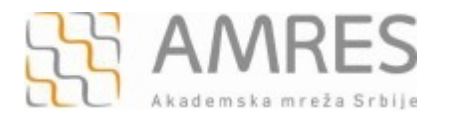

Prilikom instalacije otvoriće se prozor u koji je potrebno uneti korisničko ime i lozinku. Korisničko ime je u formi korisničko\_ime@sf.bg.ac.rs (na primer: <u>pera@sf.bg.ac.rs</u>), gde je **korisničko\_ime** Vaše korisničko ime za eduroam servis. Zatim kliknuti **OK**.

| Installi<br>Please | SecureW2 Configuration      |                      |
|--------------------|-----------------------------|----------------------|
| Execut             |                             | SecureW2             |
|                    | Uneste Vase korisnicko ime: |                      |
|                    | Profile:                    | DEFAULT              |
|                    | Username:                   | korisnicko_ime@domen |
|                    | Password:                   | *****                |
|                    | Re-enter Password:          | www.comerce.com      |
|                    | Domain:                     |                      |
| Nullsoft Ir        |                             | OK Cancel            |

Važna napomena: Korisnički podaci (korisničko ime i lozinka) koji se ovde koriste ne moraju biti isto što i Vaš e-mail nalog! Za informacije o nalogu koji koristite za eduroam, obratite se Računarskom centru Saobraćajnog fakulteta

Po završenoj instalaciji kliknuti dugme Finish, pri čemu treba odabrati opciju Reboot now.

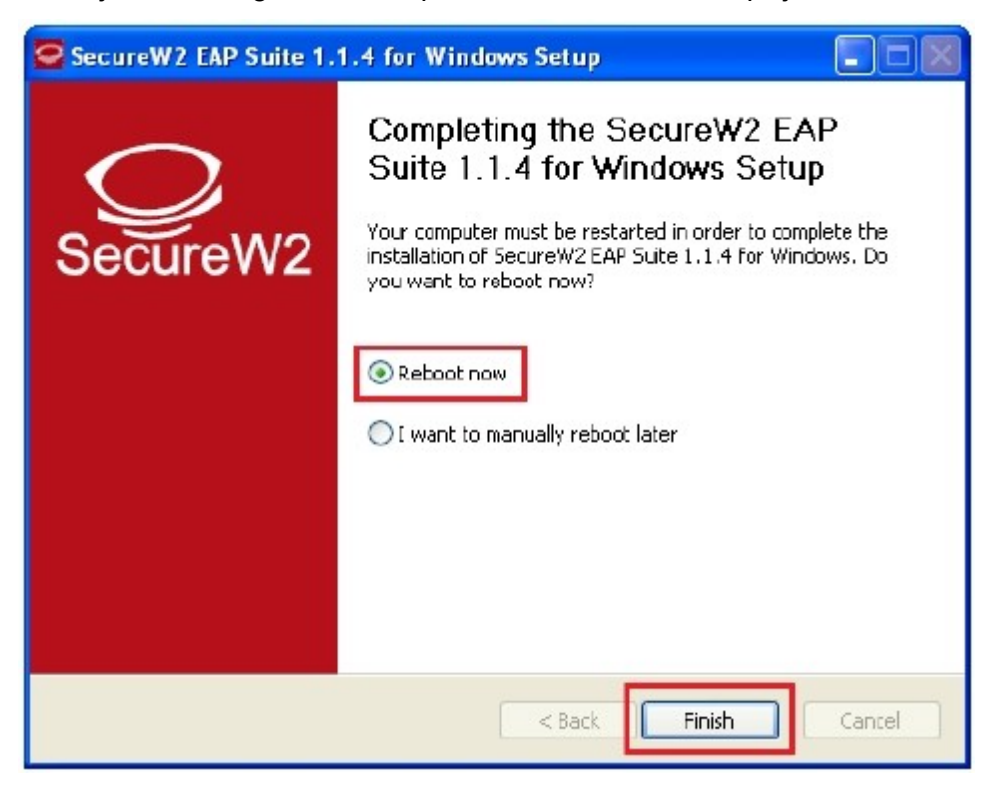

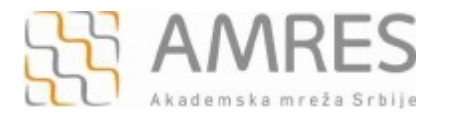

Kada se računar restartuje, za podešavanje *wireless* pristupa eduroam servisu potrebno je uraditi sledeće: kliknuti **Start** -> **Control Panel** -> **Network Connections**. U novom prozoru, desnim klikom obeležiti **Wireless Network Connection** ikonicu i iz padajućeg menija odabrati opciju **Properties**.

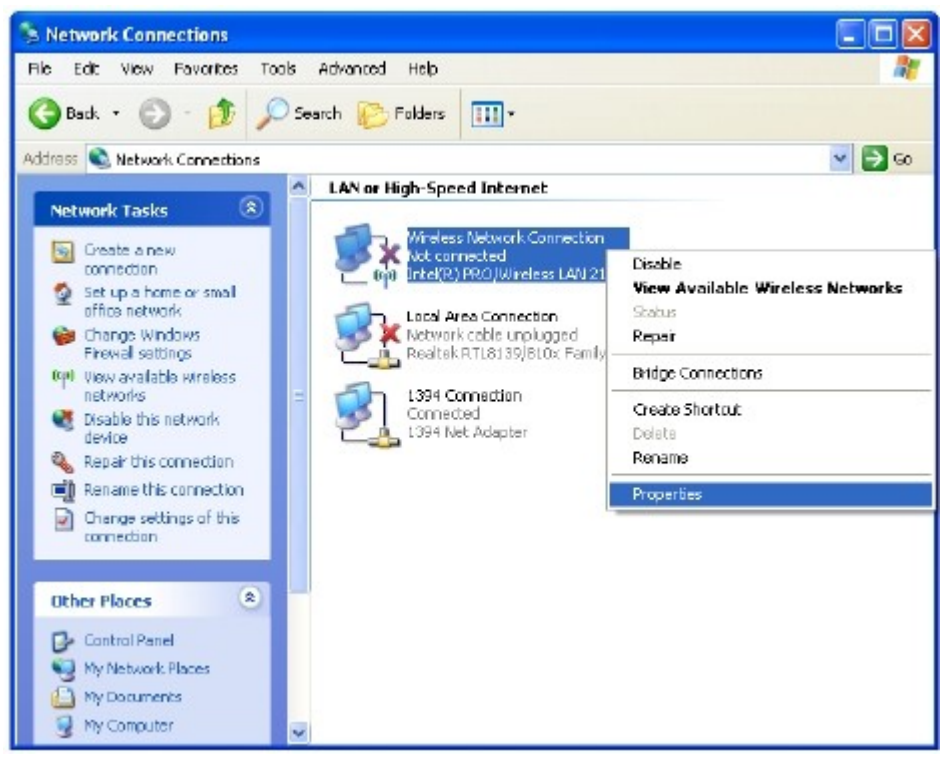

Pojaviće se **Wireless Network Connection Properties** prozor, kao na slici. Odabrati karticu **General** i u delu **This connection uses the following items:** pronaći opciju **Internet Protocol (TCP/IP)**, obeležiti je i kliknuti **Properties**.

|            | Witeles: Netwo      | rks Advanced             |                      |
|------------|---------------------|--------------------------|----------------------|
| Come       | t uzing:            |                          |                      |
| <b>B</b>   | ntel(R) PR0 /Wire   | less LAN 2100 38         | Configure            |
| This co    | nnection uses the   | e following items:       |                      |
| 2 3        | =AEGIS Protoco      | IEEE 802.1x) v3.2        | 03 🔥                 |
| V 78       | TWLAN Transpo       | ri                       |                      |
| <b>N</b> 3 | Internet Protoco    | of (TCP/IP)              |                      |
|            |                     | - 101                    | ×                    |
|            |                     |                          |                      |
|            | nstal               | Uninstal                 | Properties           |
| Desc       | ription             |                          |                      |
| Tran       | smission Cantrol F  | Protocol/Internet Pro    | tocol. The default   |
| wide       | area network pro    | itodol that provides a   | communication        |
| 840        | ss diverse interco  | THELED TERMORY.          |                      |
|            | w icon in notifical | ion area when conn       | ected                |
| Sho        |                     | an an ation lass limite. | d ar na connectivity |
| Sho        | fy me when this c   | onnector max inner       |                      |

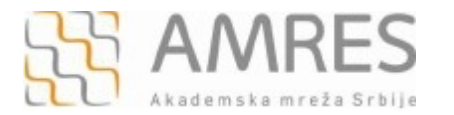

Zatim, u Internet Protocol (TCP/IP) Properties prozoru, pod karitcom General obeležiti opcije Obtain an IP address automaticaly i Obtain DNS server address automaticaly. Na kraju kliknuti OK.

| ieneral Alton                                         | nate Configuration                                                                       |                                                               |
|-------------------------------------------------------|------------------------------------------------------------------------------------------|---------------------------------------------------------------|
| You can get if<br>this capability.<br>the appropriate | <sup>e</sup> settings assigned automatic<br>Diherwise, you need to ask y<br>eTP settings | ally if your network supports<br>your network administrator b |
| 💿 🛛 btain a                                           | n IP address automatically                                                               |                                                               |
| Ollsethe                                              | following IP address                                                                     |                                                               |
| IP address:                                           |                                                                                          | AVID BE US                                                    |
| Subnetmat                                             | ik.                                                                                      |                                                               |
| D efault gat                                          | ewaja                                                                                    |                                                               |
| 💿 Obtain D                                            | NS server address automatic                                                              | aly                                                           |
| Olise the                                             | following DNS server address                                                             | 292                                                           |
| Preferred D                                           | NS server:                                                                               |                                                               |
|                                                       |                                                                                          |                                                               |

Odabrati karticu Wireless Networks.

| eneral               | Windless Netw                                            | vorks Advanced                                                            |                                     |
|----------------------|----------------------------------------------------------|---------------------------------------------------------------------------|-------------------------------------|
| Connec               | tusing                                                   |                                                                           |                                     |
|                      | ntel(R) PRO/Wi                                           | ireless LAN 2100 3B                                                       | Configure                           |
| This co              | nnection uses t                                          | he following items:                                                       |                                     |
| 2 8                  | AEGIS Protoc                                             | ol (LEEE 802.1x) v3.2.                                                    | 0.3 🔼                               |
| 2 3                  | WLAN Transp                                              | ooit                                                                      |                                     |
| N 3                  | Internet Proto                                           | cal (TCPAP)                                                               | ~                                   |
| <                    |                                                          |                                                                           | >                                   |
|                      | nstal                                                    | Uninstall                                                                 | Pjoperties                          |
| Desc                 | iption                                                   |                                                                           |                                     |
| Tran<br>wide<br>acto | emission Contra<br>: area network p<br>as diverse interc | l Pratacol/Internet Pro<br>rotocol that pravides a<br>connected networks. | tocol. The default<br>communication |
|                      | w icon in natilia                                        | ation area when conn                                                      | ected                               |
| 🗹 Sho                |                                                          |                                                                           | d or no connectivity                |
| ✓ Sho                | řy <u>m</u> e when this                                  | connection nealimited                                                     |                                     |
| ☑ Sho<br>☑ Noti      | iy <u>m</u> e when this                                  | connection nearmiter                                                      |                                     |

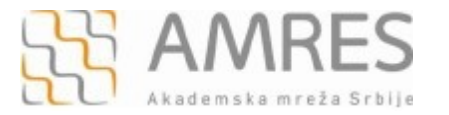

Kliknuti na Add.. dugme da biste napravili novi profil za eduroam servis.

| - Wireles         | s Network Con                              | inectio                  | n Proper                    | ties                         | ?       |
|-------------------|--------------------------------------------|--------------------------|-----------------------------|------------------------------|---------|
| General           | Wireless Networks                          | Advan                    | ced                         |                              |         |
| 🗹 Use V           | /indows to configu                         | re my wird               | eless netwo                 | irk settings                 |         |
| Availab           | e networks:                                |                          |                             |                              | -       |
| To con<br>about y | nect to, disconnec<br>viteless networks in | t from, or<br>h range, p | find out no<br>lick the but | re information<br>ton below. |         |
|                   |                                            |                          | View Win                    | eless Network                | 53      |
| belaw.            |                                            |                          |                             | Move up<br>Move dov          | 2<br>Vn |
| Learn a           | d Rem<br>cout <u>selting up wir</u> t      | ove (                    | Propertie<br>volk           | s<br>Advance                 | d       |
|                   | <u>auon.</u>                               |                          | Οκ                          |                              |         |

U prozoru koji će se otvoriti, pod opcijom **Network name (SSID)**, upisati eduroam (bitno je da sva slova budu mala!). U delu **Wireless network key**, za opcije **Network Authentication** i **Data encription** u padajućem meniju obeležiti **WPA2** i **AES**, respektivno. A zatim, odabrati karticu **Authentication**.

|                                                   | Lonnection             |
|---------------------------------------------------|------------------------|
| Network game (SSID)                               | edutoam                |
| Witeless network key<br>This network requires a l | key for the following: |
| Network Authentication:                           | WPAZ                   |
| Data encryption:                                  | AES                    |
| Network <u>k</u> ey:                              |                        |
| Cgrifim network key                               |                        |
| Kep index (advanced):                             | 1                      |

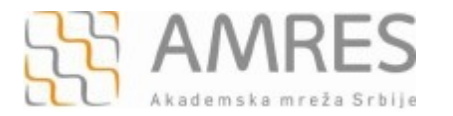

Pod **Authentication** karticom za **EAP type** odabrati SecureW2 EAP-TTLS, zatim isključiti **Authenticate as computer when computer information is available**. I na kraju kliknuti **OK**.

| Association             | Authentication                                 | Connection                                                                 |
|-------------------------|------------------------------------------------|----------------------------------------------------------------------------|
|                         |                                                |                                                                            |
| Select this             | pation to provide                              | authenticated network access for                                           |
| witeless Eth            | hernet networks.                               |                                                                            |
| 🗹 Enable                | IEEE 802.1x auth                               | nentication for this network                                               |
| 54D                     | Recurdul2 FAR                                  |                                                                            |
| ЕАР Іуре                | Protected F AP                                 | (PEAP)                                                                     |
|                         | SecureW2 EAP                                   | ATTLS                                                                      |
|                         | Smart Card or c                                | ther Certificate                                                           |
|                         |                                                |                                                                            |
|                         |                                                |                                                                            |
| 🗌 Authent               | icate as compute                               | r when computer information is av-                                         |
| 🗌 Authent               | ficate as compute                              | r when computer information is av-                                         |
| Authent                 | icate as compute<br>içate as guest wi          | er when computer information is av.<br>hen user or computer information is |
| Authent                 | icate as compute<br>icate as guest wi<br>able  | er when computer information is av-<br>hen user or computer information is |
| Authent                 | icate as compute<br>icate as guest wi<br>able  | er when computer information is av-                                        |
| Authent                 | icate as compute<br>locate as guest wi<br>able | er when computer information is av-                                        |
| Authent                 | icate as compute<br>icate as guest wi<br>able  | er when computer information is av-                                        |
| Authent                 | icate as compute<br>icate as guest wi<br>able  | er when computer information is av-                                        |
| Authent                 | icate as compute<br>icate as guest wi<br>able  | er when computer information is av-                                        |
| Authent Authent Unavait | icate as compute<br>icate as guest wi<br>able  | er when computer information is av-                                        |

Na ovaj način je završeno podešavanje računara kao i podešavanje SecureW2 softvera u cilju povezivanja na eduroam mrežu. Ova konfiguracija će ostati sačuvana u računaru i nije je potrebno opet podešavati pri ponovnom pristupu eduroam-u.

Da biste pristupili eduroam servisu potrebno je da se nalazite u području pokrivenim eduroam signalom, više informacija o tome gde se nalaze eduroam tačke pristupa možete pronaći na adresi: <u>http://monitor.eduroam.org/eduroam\_map.php?kml=europe\_capital</u>.

Za povezivanje na eduroam mrežu potrebno je klinkuti na ikonicu u donjem desnom uglu ekrana, kao što je prikazano na slici:

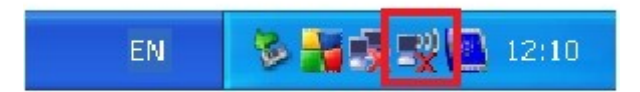

![](_page_8_Picture_1.jpeg)

Otvoriće se **Wireless Network Connection** prozor u kome je potrebno odabrati eduroam mrežu (ako se na listi ne vidi eduroam mreža, kliknuti na **Refresh network list** u delu **Network Task** sa leve gornje strane prozora) i kliknuti **Connect.** 

![](_page_8_Picture_4.jpeg)

Nakon toga, ako je sve podešeno ispravno, trebalo bi da se Vaš računar konektuje na eduroam mrežu.

![](_page_8_Picture_6.jpeg)